# 対応機能一覧

本機を 4K インテグレーテッドカメラ AW-UE80/AW-UE50/AW-UE40 と接続してご使用になる場合、本機の 一部のボタンやダイヤルなどの機能が制限されたり、無効になったりします。下表をもとに、ご確認ください。

# NOTE NOTE

- AW-UE80/AW-UE50/AW-UE40 と接続するには、ROP セットアップソフトウェアの [Camera List] タブの画面で [CAMERA TYPE(CNTRL TYPE)] を「Network(AW6)」に設定してください。
- AW-UE80/AW-UE50/AW-UE40 の操作を行うには、本機のシステムバージョンを以下にアップグレードしてください。 AW-UE80:システムバージョン 1.42-00-0.00 以降

AW-UE50/AW-UE40:システムバージョン 1.41-00-0.00 以降

## ■ 前面パネル1

#### O: 有効 ×: 無効 △: 条件付きで有効

|            | 0                                                                                                    |     |    |                  |
|------------|----------------------------------------------------------------------------------------------------|-----|----|------------------|
|            |                                                                                                    |     | 畨亏 | 7                |
| 7—<br>8—   | HEAD PWI LINE BARS WHITE BLACK SET UP                                                                                                    |     | 1  | [HEAD<br>ボタン     |
| <u>9</u> — |                                                                                                    | -10 | 2  | [IRIS CL         |
|            |                                                                                                    |     | З  | [BARS/           |
|            |                                                                                                    |     | 4  | [AUTO            |
|            |                                                                                                    |     | 5  | [AUTO            |
|            |                                                                                                    |     | 6  | [AUTO :<br>ボタン   |
|            | DOWN<br>DEFLAY SLECT<br>AND COMPANY SLECT<br>CAREA<br>AND COMPANY SLECT<br>CAREA<br>CAREA<br>AND COMPANY SLECT<br>AND COMPANY SLECT<br>AND COMPAN |     | 7  | [5600k           |
|            |                                                                                                    |     | 8  | [MATRI]          |
|            | AUTO CLOSE OPEN<br>COARSE                                                                                                    |     | 9  | [SKIN D          |
|            |                                                                                                    |     | 10 | [KNEE (          |
|            | 0                                                                                                    |     | 11 | [DTL OF          |
|            |                                                                                                    | J   | 12 | [SHUTT<br>(STEP/ |
|            |                                                                                                    |     |    |                  |

|   | 番号 | ボタン名                                        | AW-UE50/<br>AW-UE40<br>との連動 | 備考                                                                                                    |
|---|----|---------------------------------------------|-----------------------------|----------------------------------------------------------------------------------------------------|
|   | 1  | [HEAD PW/VF PW]<br>ボタン                      | $\bigtriangleup$            | カメラの電源 ON/OFF のみ機能し<br>ます。                                                                                 |
|   | 2  | [IRIS CLOSE] ボタン                            | ×                           |                                                                                                    |
|   | З  | [BARS/TEST] ボタン                             | $\bigtriangleup$            | カラーバー信号の ON/OFF のみ機<br>能します。                                                                               |
|   | 4  | [AUTO WHITE] ボタン                            | 0                           |                                                                                                    |
| ĺ | 5  | [AUTO BLACK] ボタン                            | 0                           |                                                                                                    |
|   | 6  | [AUTO SET UP]<br>ボタン                        | ×                           |                                                                                                    |
|   | 7  | [5600K] ボタン                                 |                             | OFF にすると「White Balance<br>Mode」が ON にする前の設定に戻<br>ります。ただし、起動時に「5600K」<br>になっていた場合、OFF にすると<br>「AWB A」になります。 |
|   | 8  | [MATRIX] ボタン                                | 0                           | 「Adaptive Matrix」の ON/OFF<br>として機能します。                                                                     |
|   | 9  | [SKIN DTL] ボタン                              | 0                           |                                                                                                    |
|   | 10 | [KNEE OFF] ボタン                              | ×                           | 常に点灯します。                                                                                                   |
|   | 11 | [DTL OFF] ボタン                               | 0                           |                                                                                                    |
|   | 12 | [SHUTTER ON]<br>(STEP/SYNC) ボタン             | 0                           |                                                                                                    |
|   | 13 | [SHIFT] ボタン                                 | 0                           |                                                                                                    |
|   | 14 | [1]/[2]/[3]/[4]<br>(SCENE/USER FILE)<br>ボタン |                             | シーンファイルのみ選択できます。                                                                                           |
|   | 15 | [STORE] ボタン                                 | ×                           |                                                                                                    |

# ■ 前面パネル2

| 0                                                                                                    |
|----------------------------------------------------------------------------------------------------|
|                                                                                                    |
|                                                                                                    |
| - DEPLAY SECTOR<br>NUCC MARANAPA SUTTER<br>ULLCODAT<br>NUCC MARANAPA SUTTER<br>ULLCODAT<br>NUCC MARANAPA SUTTER<br>ULLCODAT<br>NUCC MARANAPA SUTTER<br>NUCC MARANAPA SUTTER<br>NUCC MARANAPA SUTTE |
| 0                                                                                                    |

| 番号 | ボタン名                                   | AW-UE80/<br>AW-UE50/<br>AW-UE40<br>との連動 | 備考 |
|----|----------------------------------------|-----------------------------------------|----|
| 1  | [BLACK/FLARE]<br>(PAINT ACTIVE)<br>ボタン | ×                                       |    |
| 2  | [GAIN] ダイヤル (赤、青)                      | 0                                       |    |
| З  | [DTL] ダイヤル                             | 0                                       |    |
| 4  | [BLACK/FLARE] ダイ<br>ヤル(赤、青)            | ×                                       |    |

## ■ 前面パネル3

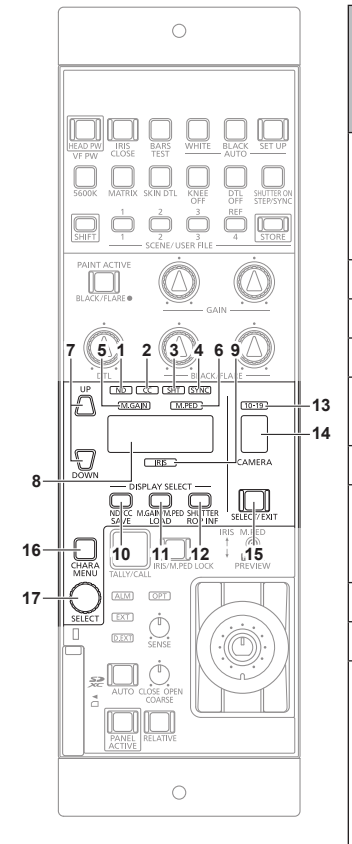

| 番号 | ボタン名                        | AW-UE80/<br>AW-UE50/<br>AW-UE40<br>との連動 | 備考                                                                                                    |
|----|-----------------------------|-----------------------------------------|----------------------------------------------------------------------------------------------------|
| 1  | [ND] インジケーター                | 0                                       | AW-UE80 と接続しているときの<br>み機能します。<br>AW-UE40/AW-UE50 のときは<br>「-」が表示されます。                                                                                                    |
| 2  | [CC] インジケーター                | ×                                       |                                                                                                    |
| З  | [SHT] インジケーター               | 0                                       |                                                                                                    |
| 4  | [SYNC] インジケーター              | 0                                       |                                                                                                    |
| 5  | [M.GAIN]<br>インジケーター         | 0                                       |                                                                                                    |
| 6  | [M.PED]インジケーター              | 0                                       |                                                                                                    |
| 7  | [UP/DOWN] ボタン               | 0                                       | 「ZOOM」、「FOCUS」の操作中は、<br>レンズのズーム、フォーカスを操作<br>します。                                                                                                    |
| 8  | 調整値表示部                      | 0                                       |                                                                                                    |
| 9  | [IRIS] インジケーター              | 0                                       |                                                                                                    |
| 10 | [ND/CC] (SAVE)<br>ボタン       |                                         | 繰り返し押すと、ND フィルター<br>→ ZOOM → FOCUS → AUTO<br>FOCUS の順に操作対象が切り替わ<br>ります。<br>[ZOOM]、[FOCUS] は<br>[UP/DOWN] ボタンでレンズ<br>のズーム、フォーカスを操作し、<br>[SELECT] ダイヤルでスピード値<br>を調整します。調整値表示部に以下<br>のように表示されます。<br>ZOOM : Zo**<br>FOCUS : Fo**<br>(** : スピード値)<br>[AUTO FOCUS] は [UP/DOWN]<br>ボタンもしくは [SELECT] ダイヤ<br>ルで ON/OFF します。調整値表示<br>部に以下のように表示されます。<br>ON : AF.on<br>OFF : AF.oF<br>SAVE メニューは以下の操作のみ<br>機能します。<br>・ 接続設定ファイルの保存<br>・ 本機の ROP 設定ファイルの保存<br>・ メモリーカードの初期化 |
| 11 | [M.GAIN/M.PED]<br>(LOAD)ボタン |                                         | LOAD メニューは以下の操作のみ<br>機能します。<br>・接続設定ファイルの読み込み<br>・本機の ROP 設定ファイルの読み<br>込み<br>・本機のソフトウェアアップデート<br>・メモリーカードの初期化                                                                                                    |

# ■ 前面パネル3(つづき)

|            | 0                                                                                                    |            |  |
|------------|----------------------------------------------------------------------------------------------------|------------|--|
|            | BILL BILL <td< th=""><th></th><th></th></td<>                                                                                                    |            |  |
| 8—         |                                                                                                    | -13<br>-14 |  |
| 16—<br>17— | LICENCE ANTO COSE OFFIN<br>ATTO COSE OFFIN<br>ATTO COSE OFFIN |            |  |

|   | 番号 | ボタン名                      | AW-UE50/<br>AW-UE40<br>との連動 | 備考                                                                                                    |
|---|----|---------------------------|-----------------------------|----------------------------------------------------------------------------------------------------|
|   | 12 | [SHUTTER]<br>(ROP INF)ボタン | 0                           |                                                                                                    |
|   | 13 | [10-19] インジケーター           | 0                           |                                                                                                    |
|   | 14 | カメラ管理番号表示部                | 0                           |                                                                                                    |
|   | 15 | [SELECT/EXIT] ボタン         | 0                           |                                                                                                    |
| 3 | 16 | [CHARA/MENU]<br>ボタン       |                             | 長押しによるカメラメニューの<br>ON/OFF のみ機能します。<br>カメラメニューの操作は、<br>[SELECT] ダイヤルで行います。                                              |
|   | 17 | [SELECT] ダイヤル             | 0                           | カメラメニューを表示中のとき:<br>カメラメニューを操作します。<br>「ZOOM」、「FOCUS」を操作中の<br>とき:スピード値を調整します。<br>「AUTO FOCUS」の操作中のとき:<br>ON/OFF を設定します。 |
|   |    |                           |                             | カメラメニューの表示中はカメラメ<br>ニューの操作が優先されます。別<br>の操作で使用する場合は [CHARA/<br>MENU] ボタンでカメラメニューの<br>表示を OFF にしてください。                  |

# ■ 前面パネル4

|      |                                                                                                    |     | 番号 | ボタン名                     | AW-UE80/<br>AW-UE50/<br>AW-UE40<br>との連動 | 備考             |
|------|----------------------------------------------------------------------------------------------------|-----|----|--------------------------|-----------------------------------------|----------------|
|      | HEAD PW IRIS BARS WHITE BLACK SET UP                                                                |     | 1  | [TALLY/CALL] ボタン         | $\bigtriangleup$                        | タリーの表示のみ機能します。 |
|      |                                                                                                    |     | 2  | [IRIS/M.PED LOCK]<br>ボタン | 0                                       |                |
|      | PAINT ACTIVE                                                                                        |     | З  | [ALM] インジケーター            | 0                                       |                |
|      | BLACK/FLARE                                                                                         |     | 4  | [EXT] インジケーター            | ×                                       |                |
|      |                                                                                                    |     | 5  | [D.EXT] インジケーター          | 0                                       |                |
|      |                                                                                                    |     | 6  | [OPT] インジケーター            | ×                                       |                |
|      | MGAN MPED 10-19                                                                                     |     | 7  | [SENSE] ダイヤル             | 0                                       |                |
|      |                                                                                                    |     | 8  | [COARSE] ダイヤル            | 0                                       |                |
|      |                                                                                                    |     | 9  | [AUTO] ボタン               | 0                                       |                |
| 6    | AND IN ADVISION OF A SELECT/EXT<br>LOAD FOR INF SELECT/EXT<br>INS M.PED<br>CHARA<br>MENU TALLY/CALL |     | 10 | [PANEL ACTIVE] ボタ<br>ン   | 0                                       |                |
| 3-4- |                                                                                                    | —13 | 11 | [RELATIVE] ボタン           | 0                                       |                |
| 5 15 |                                                                                                    | —12 | 12 | [M.PED] ダイヤル             | 0                                       |                |
| 40   | AUTO QUE OFFI                                                                                       | —14 | 13 | [IRIS] レバー               | 0                                       |                |
| 16-  |                                                                                                    |     | 14 | [PREVIEW] ボタン            | 0                                       |                |
|      | 9 10 11 87                                                                                          |     | 15 | メモリーカードアクセス<br>インジケーター   | 0                                       |                |
| l    |                                                                                                    |     | 16 | メモリーカードスロット              | 0                                       |                |